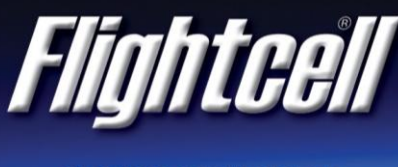

## DZMx WiFi Setup Instructions

Version 01

## Setup

- 1. Power up the DZMx and wait for it to fully initialise.
- 2. Ensure the DZMx is running version 3.x.x firmware. To check the version, use the keypad to navigate to: Menu/Diagnostics Menu/About DZMx.
- 3. Check that WiFi is enabled. Look for a radiating WiFi icon result icon right-hand side of the DZMx display. If the WiFi icon is not present, WiFi can be checked and enabled in one of three ways:
  - a. Press and hold the keypad 'Mode' button until 'Enabling WiFi' is displayed on the display. WiFi can also be disabled with a subsequent press of the 'Mode' button.
  - b. Using the DZMx keypad, navigate to: 'Menu/Hardware Config/Wireless and Networks/WiFi Enable' and select 'Yes'.
  - c. Connect a PC or laptop to the DZMx via an Ethernet cable. Type 192.168.4.1. into a web browser and navigate to: 'Connectivity/Wi-Fi'. Toggle the switch to 'On'.
- 4. To use our free DZMx Connect app on a mobile device, download it from the Apple App Store or from Google Play. The DZMx Connect app lets you manage contacts, initiate telephone calls, send and receive text & SBD messages, and configure the DZMx.
- 5. Configure your mobile device or your connected device (e.g. medical monitor) to connect to:
  - a. Default SSID: DZMx WiFi
  - b. Default password: flightcell (all lower case)

## Discovery using DZMx Connect app

- Open the DZMx Connect app. The initial screen is a discovery screen and the DZMx should be discovered automatically. The discover button is only required if the process needs to be repeated.
- 2. Click on the discovered DZMx unit to open navigate and settings options.
- 3. <u>Click here</u> to watch a short video explaining the DZMx Connect app capabilities.

| FLIGHTCELL INTERNATIONAL LIMITED | Phone | +64 3 545 8651      |
|----------------------------------|-------|---------------------|
| 98 Vickerman Street              | Fax   | +64 3 548 8091      |
| P 0 Box 1481                     | Email | info@flightcell.com |
| Nelson 7010                      |       | www.flightcell.com  |
| New Zealand                      |       |                     |